# **Jobcenter Salzlandkreis**

Eigenbetrieb des Landkreises

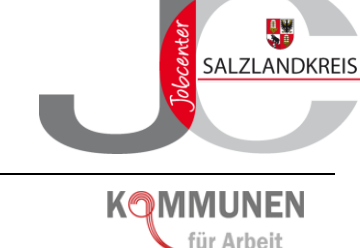

## Hinweise zur Nutzung des Digitalen Antrages

Der Digitale Antrag hat Pilot-Charakter und wird ständig weiterentwickelt. Eine Funktionalität ist unter Verwendung des Browsers Edge sowie des Adobe Reader 11 gewährleistet. Bei Verwendung anderer Browser und PDF-Software können Fehler auftreten, die zu einer falschen Datenübermittlung führen. Hinweise und Informationen zum Digitalen Antrag nehmen wir gern entgegen und bedanken für Ihre Unterstützung.

### So gelangen Sie zum Digitalen-Antrag:

- 1. Klicken Sie den Button "Antrag Digital" auf der Homepage des Jobcenters Salzlandkreis.
- 2. Auf der sich neu geöffneten Seite wählen Sie die auf Ihre persönliche Situation zutreffenden Angaben aus.

Folgende Felder sind zwingend zu befüllen:

- "Angaben zum Familienstand",
- "Angaben zu Kindern",
- "Angaben zum Einkommen und zur Sozialversicherung" und
- "Angaben zu weiteren Personen".
- 3. Klicken Sie im Anschluss den Button "Dokumente zusammenstellen" am Ende der Seite. Sie erhalten somit eine Auflistung der entsprechend Ihrer Auswahl notwendigen Antragsformulare (geordnet nach Personen).

C Dokumente zusammenstellen

Zudem finden Sie im unteren Bereich nach Themen geordnete "Hinweis- und Informationsblätter". Diese enthalten wichtige Informationen zum Ausfüllen des Antrages.

#### So laden Sie Ihren Digitalen-Antrag herunter:

4. Klicken Sie zum Herunterladen Ihres Antrages den Button "Antragsformulare herunterladen". Ihr Antrag öffnet sich daraufhin in einer separaten Registerkarte des Browsers.

Output: Antragsformulare herunterladen

- 5. Speichern Sie Ihren Antrag (lokal) auf Ihrem Rechner ab. Nutzen Sie hierzu z. B. einen separaten Ordner "Digitaler Antrag".
- 6. Bitte füllen Sie den Antrag vollständig und wahrheitsgemäß aus! Vergessen Sie nicht, den Antrag (zwischen-) zu speichern!

Zur besseren Übersicht finden Sie oben links auf jedem Blatt stets die Angabe, für welche Person des Haushaltes das Blatt auszufüllen ist.

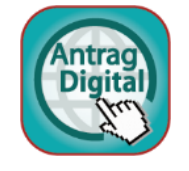

Beachten Sie die am Ende des Antrages benannten und verlinkten Informations- und Hinweisblätter.

Vergessen Sie nicht, die Richtigkeit Ihrer Angaben und die Kenntnisnahme der Hinweisblätter/Checkliste durch entsprechendes Anklicken der betreffenden Kästchen am Ende des Antrages zu bestätigen.

#### So versenden Sie Ihren Digitalen-Antrag an das Jobcenter Salzlandkreis:

7. Scannen Sie alle dem Antrag beizufügenden Belege bzw. Nachweise ein. Hinweise hierzu finden Sie direkt im Antrag. Nutzen Sie ausdrücklich das Dateiformat pdf oder jpg. Benennen Sie die Dokumente eindeutig (z.B. "Mietvertrag", "Arbeitsvertrag" usw.)

Achten Sie auf eine gute Lesbarkeit der gescannten Unterlagen. Fotos oder Fotoanhänge, die per Handy oder Smartphone erstellt wurden, genügen den Nachweiserfordernissen in der Regel nicht.

8. Ihren Antrag <u>und</u> die eingescannten Belege und Nachweise senden Sie in einer Mail

|                                                                           | 0              |                                                                     |
|---------------------------------------------------------------------------|----------------|---------------------------------------------------------------------|
| den Standort Aschersleben                                                 | an             | <u>jc.asl@jc.kreis-slk.de</u> ,                                     |
| den Standort Bernburg                                                     | an             | jc.bbg@jc.kreis-slk.de,                                             |
| den Standort Schönebeck                                                   | an             | <u>jc.sbk@jc.kreis-slk.de,</u>                                      |
| den Standort Staßfurt                                                     | an             | <u>jc.sft@jc.kreis-slk.de</u> .                                     |
| den Standort Bernburg<br>den Standort Schönebeck<br>den Standort Staßfurt | an<br>an<br>an | jc.bbg@jc.kreis-slk<br>jc.sbk@jc.kreis-slk<br>jc.sft@jc.kreis-slk.c |

Wenn eine Person in Ihrer Bedarfsgemeinschaft <u>selbständig/freiberuflich</u> ist, senden Sie den Antrag bitte an den <u>Standort Schönebeck</u>.

Hier erhalten Sie eine Eingangsbestätigung.

9. Nutzen Sie für die <u>Betreffzeile</u> Ihrer Mail bitte folgende Benennung: Nachname, Vorname

Sollten Sie aufgrund der anzuhängenden Dateimengen mehrere Mails für die Antragstellung versenden müssen, dann nummerieren Sie diese bitte fortlaufend (Nachname, Vorname 1, Nachname, Vorname 2 usw.).

Natürlich können Sie Ihre Unterlagen dem Jobcenter Salzlandkreis auch auf dem Postweg zuleiten.